## Analyzing CTA Clicks in Google Analytics 4 (GA4)

**Step 1** - Begin by navigating to the "Explore" tab, located in the left-hand menu of your Google Analytics 4 (GA4) interface.

| .1 Analytics  | Q. Try searching "add user"             |                                                                       |                                                                                                    |                                                  | <b>:: 0</b> : 0 |
|---------------|-----------------------------------------|-----------------------------------------------------------------------|----------------------------------------------------------------------------------------------------|--------------------------------------------------|-----------------|
| n Home        | Explorations<br>Start a new exploration |                                                                       |                                                                                                    | Q<br>Template gallery                            |                 |
| R Advertising | +<br>Bank<br>Orate a new capturation    | Free form<br>What is not some some soft in autom<br>charts and tabled | Finel exploration<br>Wata user jumps are provided, sing for each of the order<br>Wata user jumps are provided, sing for each of the order<br>and installations with multi-step for each of the order | Path explorations can you uncover with the grade |                 |
|               | Type Name U                             | Owner                                                                 | Last modified 🔶 Property                                                                                                    | Q                                                |                 |

Step 2 - To initiate the reporting process, click on "Blank Report"

| al | Analytics                           | Q, Try searc             | hing "add user"                                                              |                                                                                                    |                   |                                                                            |                                                                                                    | :: ¢ | • | G |
|----|-------------------------------------|--------------------------|------------------------------------------------------------------------------|----------------------------------------------------------------------------------------------------|-------------------|----------------------------------------------------------------------------|----------------------------------------------------------------------------------------------------|------|---|---|
| •  |                                     | Explora<br>Start a new o | tions<br>exploration                                                         |                                                                                                    |                   |                                                                            | Q<br>Template gallery                                                                                                    |      |   |   |
| Q  |                                     |                          | +                                                                            | TFE                                                                                                    | <u>lin</u>        | ļ.                                                                         |                                                                                                    |      |   |   |
| /  | Blank<br>Credite a new implementari |                          | Free form<br>What insights can you unsurer with custom<br>charts and failes? | Funnel exploration<br>What user journeys can you analyze, segment,<br>and breakdown with multi-step harmets? |                   | Path exploration<br>What use journey's can you uncover with the<br>graphs? |                                                                                                    |      |   |   |
|    |                                     | Type                     | Name 🕹                                                                       | Owner                                                                                                    | Last modified 🛛 🕹 | Property                                                                   | ٩                                                                                                    |      |   |   |
|    |                                     | 101                      | -                                                                            | 1 Million State                                                                                              | 1.000             |                                                                            | and the second second se |      |   |   |
|    |                                     |                          |                                                                              |                                                                                                    |                   |                                                                            |                                                                                                    |      |   |   |

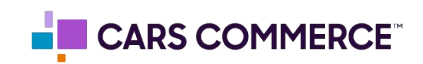

Step 3: Click the '+' Next to 'DIMENSIONS" and select:

- a. Event name
- b. element\_text
- c. page\_type

Click 'Import' when done. You should now see the three dimensions under 'DIMENSIONS"

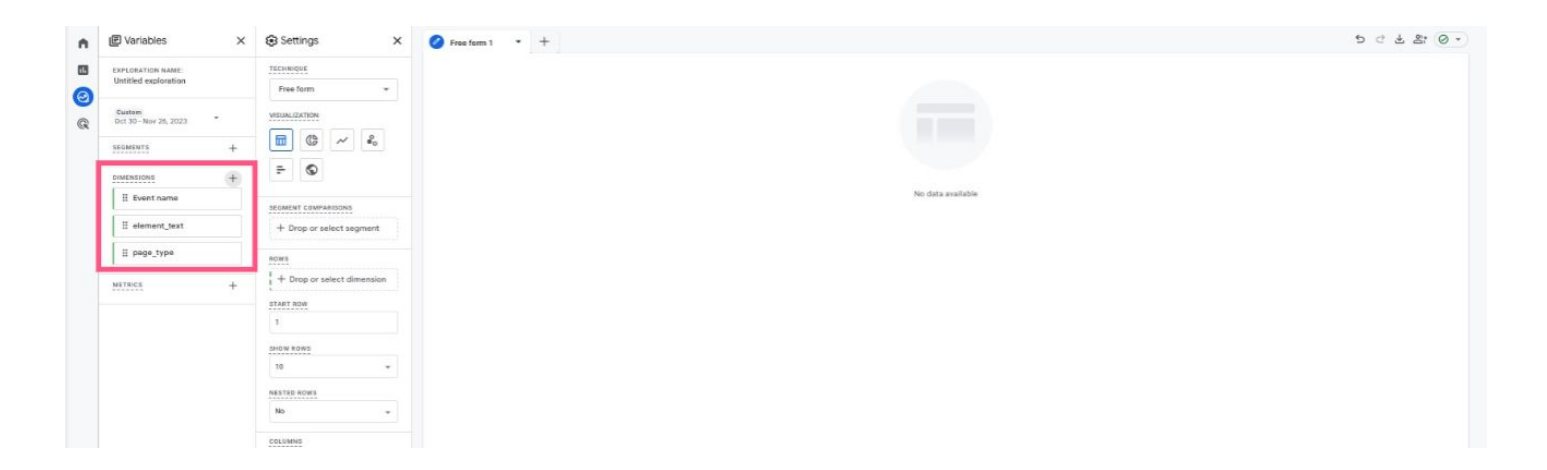

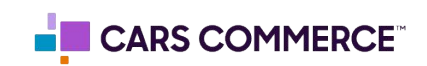

### **Step 4:** Click the '+' Next to 'METRICS'" and select: a. Event Count

Click 'Import' when done. You should now see the one metric under 'METRICS"

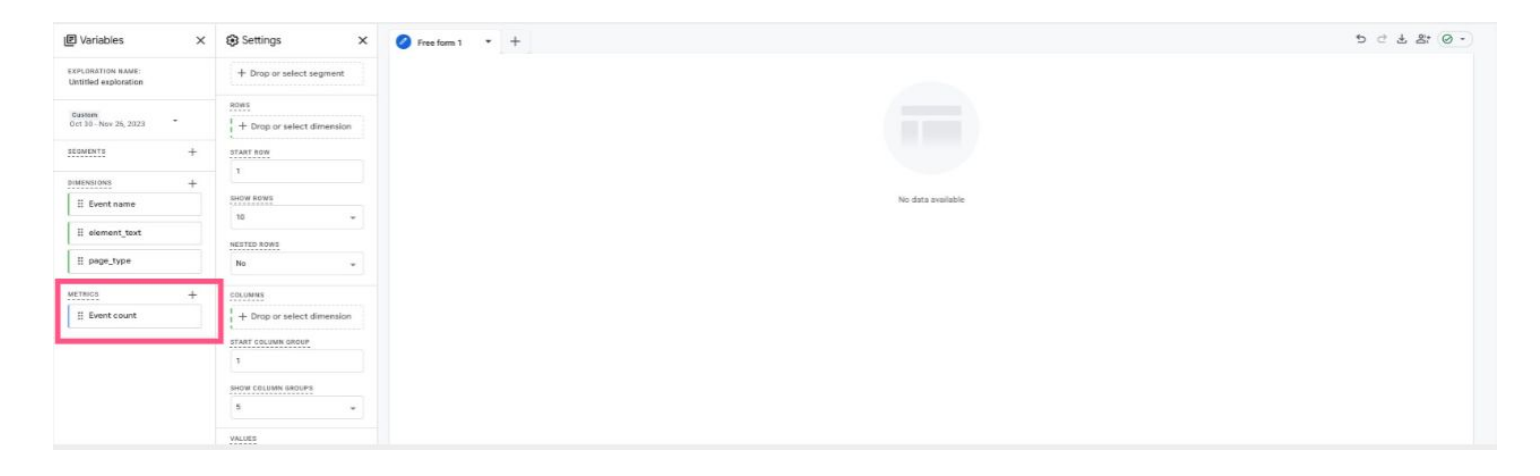

**Step 5:** Drag the dimensions of 'element\_text' and 'page\_type' under 'ROWS'. Drag the metric 'Event Count' under 'VALUES'.

'element\_text', 'page\_type' and 'Event Count' should now show in the right column and data will populate.

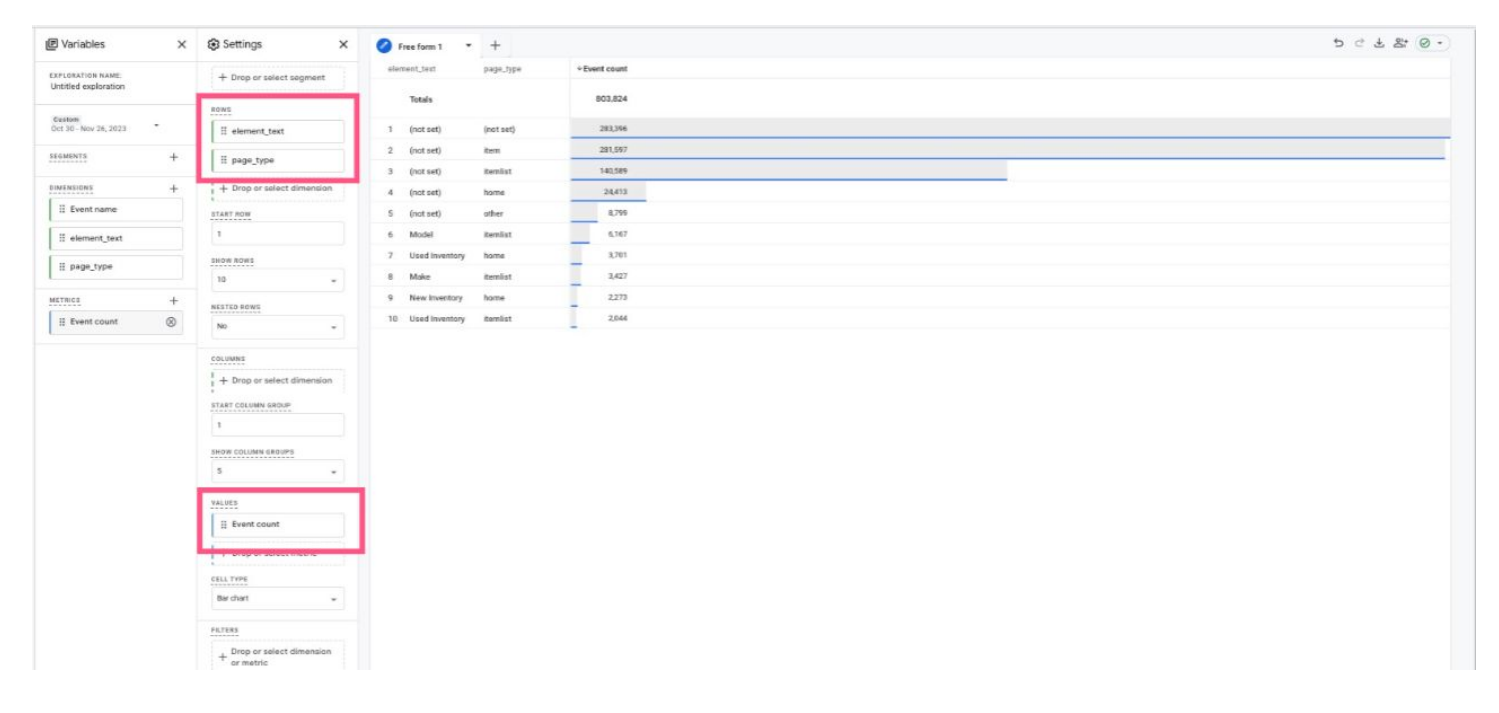

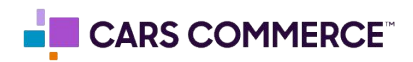

**Step 6:** Click on 'Drop or select dimension or metric' under 'FILTERS' and select 'Event Name'

|                                 | Settings ×                                                                                                    | 🧭 Free fo | em 1 *      | +         |              |
|---------------------------------|----------------------------------------------------------------------------------------------------|-----------|-------------|-----------|--------------|
| EXPLORATION NAME:               | + Drop or select segment                                                                                                    | element_b | ext         | page_type | +Event count |
| Untitled exploration            | 3                                                                                                    | Tota      | da .        |           | 803.824      |
| Custom<br>Oct 30 - Nov 25, 2023 | E element_text                                                                                                    | 1 (not    | set)        | (not set) | 283,096      |
| SEGMENTS +                      | E page type                                                                                                    | 2 (not    | set)        | item      | 281,597      |
| Riderberger                     |                                                                                                    | 3 (not    | set)        | temist    | 340,589      |
| II Event name                   |                                                                                                    | 4 (not    | set)        | home      | 24413        |
| II element text                 | 1                                                                                                    | 6 Mod     | sel)<br>Sel | tamist    | 4.167        |
|                                 | SHOW ROWS                                                                                                    | 7 Use     | d Inventory | home      | 3,701        |
| II bade_tAbe                    | 10 ×                                                                                                    | 8 Mak     | e           | itemist   | 1,427        |
| METRICS +                       | NEITED ROWS                                                                                                    | 9 New     | r Inventory | home      | 2271         |
| II Event count                  | No w                                                                                                    | 10 Use    | d inventory | temist    | 2,044        |
|                                 | Image: Second Second |           |             | _         |              |

**Step 7:** Under 'Select match type' select 'exactly matches' and type 'asc\_cta\_interaction' on the 'Enter expression' line. Click Apply

| Event name          |       |
|---------------------|-------|
| Conditions*         |       |
| exactly matches     | ×     |
| asc_cta_interaction |       |
| Cancel              | Apply |

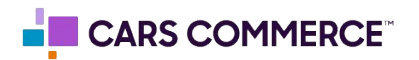

# Page\_type for VRP and VDP:

**Step 1** - Begin by navigating to the "Explore" tab, located in the left-hand menu of your Google Analytics 4 (GA4) interface.

### item = VDP Page

- How to filter down to just viewing VDP
  - Navigate to Filters
  - Select "page\_type" as the dimension
  - Next select "exactly matches" for match type
  - then click on "item" as the expression

#### item\_list = VRP Page

- How to filter down to just viewing VDP
  - Navigate to Filters
  - Select "page\_type" as the dimension
  - Next select "exactly matches" for match type
  - then click on "item-list" as the expression

| page_type  |        |       |
|------------|--------|-------|
| onditions* |        |       |
| exactly m  | atches | ×     |
| item       |        |       |
|            | Cancel | Apply |

| page_type       |       |
|-----------------|-------|
| Conditions*     |       |
| exactly matches | Ť     |
| item-list       |       |
| Cancel          | Apply |

**NOTE:** If the 'element\_text' is blank this means the CTA did not pass a text value. This can be from:

- Third Parties
- iFrames within the CTA

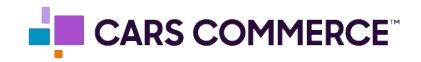